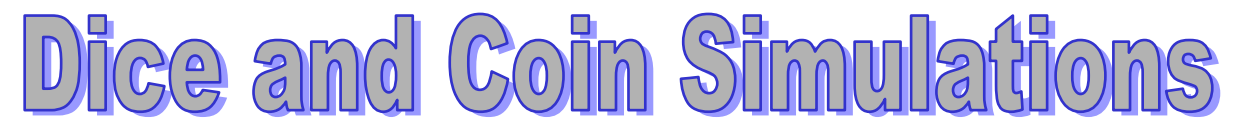

# using random numbers on a spreadsheet

The aims of this session are to enable you to use a spreadsheet to

- simulate throwing dice and tossing coins,
- record your results in a table,
- illustrate your results graphically,
- make comparisons between observed and expected frequencies.

## **Random Numbers**

Random numbers are generated using the function =RAND() as follows:

| Random number              | Format           | Example      |
|----------------------------|------------------|--------------|
| Decimal in range 0 to 1    | =RAND()          | 0.2341232786 |
| Decimal in range 0 to 6    | =6*RAND()        | 1.404739672  |
| Integer 0, 1, 2, 3, 4 or 5 | =INT(6*RAND())   | 1            |
| Integer 1, 2, 3, 4, 5 or 6 | =INT(6*RAND())+1 | 2            |
| Integer 0 or 1             | =INT(2*RAND())   | 0            |

# Simulating dice throwing (1): Single die

- Design a spreadsheet to simulate the throwing of a die 100 times.
- Record your results as indicated below.
- Use the function =COUNTIF(Start cell : Finish cell , *x*-cell) to record the frequency of each *x*-value.
- Use the "chart wizard" to produce a bar chart to illustrate the frequency distribution.

|      | Dice score |  |  |
|------|------------|--|--|
| 1    | 6          |  |  |
| 2    | 5          |  |  |
| 3    | 2          |  |  |
| 4    | 2          |  |  |
| 5    | 6          |  |  |
| 6    | 6          |  |  |
| 7    | 1          |  |  |
| 8    | 6          |  |  |
| 9    | 1          |  |  |
| 10   | 5          |  |  |
| 11   | 5          |  |  |
| 12   | 3          |  |  |
| 13   | 5          |  |  |
| 14   | 3          |  |  |
| 15   | 4          |  |  |
| 16   | 1          |  |  |
| 17   | 3          |  |  |
| 18   | 2          |  |  |
| 19   | 5          |  |  |
| 20   | 3          |  |  |
| etc. | etc.       |  |  |

| X     | f   |
|-------|-----|
| 1     | 21  |
| 2     | 15  |
| 3     | 19  |
| 4     | 12  |
| 5     | 20  |
| 6     | 13  |
| Total | 100 |

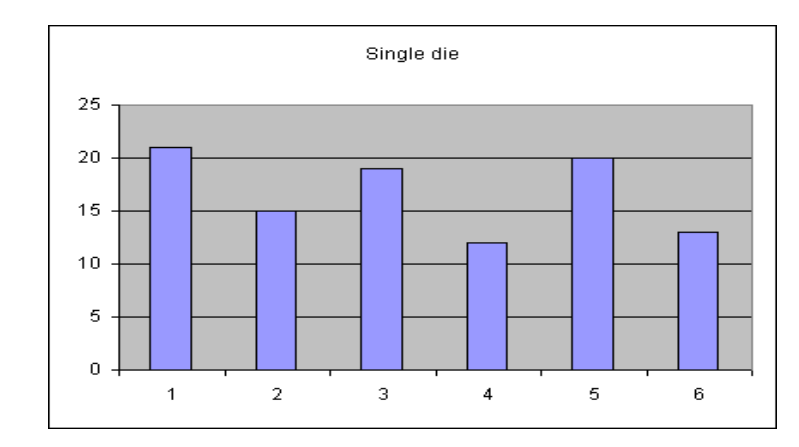

## Simulating dice throwing (2): Sum of two dice

Make a copy of the first spreadsheet and modify it to do the following:

- Design a spreadsheet to simulate the throwing of two dice 100 times.
- Record your results in two columns.
- Add a column to represent the total of the two scores.
- Use the function =COUNTIF(Start cell : Finish cell , *x*-cell) to record the frequency of each *x*-value, where *x* represents the total score.
- Use the "chart wizard" to produce a bar chart to illustrate the frequency distribution.
- Repeat the simulation many times by pressing F9.
- Which is the most popular total? Is it always the same? Should it be the same "in the long run"?
- Extend the simulation to 1000 pairs of values.
- Are there any differences between the pattern for 100 pairs of throws and 1000 pairs of throws?
- Complete the following table for the possible 36 possible totals when two dice are thrown:

| + | 1 | 2 | 3 | 4 | 5 | 6 |
|---|---|---|---|---|---|---|
| 1 |   |   |   |   |   |   |
| 2 |   |   |   |   |   |   |
| 3 |   |   |   |   |   |   |
| 4 |   |   |   |   |   |   |
| 5 |   |   |   |   |   |   |
| 6 |   |   |   |   |   |   |

- Use the table to generate a column of expected frequencies for your simulation.
- Plot both "observed frequencies" and "expected frequencies" on your chart.
- Are your "observed frequencies" similar to the "expected frequencies"?

#### Simulating dice throwing (3): Absolute difference of two dice

Make a copy of the second spreadsheet and modify it to do the following:

- Change the "total" column to an "absolute difference" column.
- Use the function =COUNTIF(Start cell : Finish cell , *x*-cell) to record the frequency of each *x*-value, where *x* represents the absolute difference between the scores.
- Use the "chart wizard" to produce a bar chart to illustrate the frequency distribution.
- Repeat the simulation many times by pressing F9.
- Which is the most popular difference? Is it always the same? Should it be the same "in the long run"?
- Extend the simulation to 1000 pairs of values.
- Are there any differences between the pattern for 100 pairs of throws and 1000 pairs of throws?

# **Pascal's Triangle**

Design a spreadsheet to produce Pascal's Triangle, filling in automatically the empty boxes:

|    | 0 | 1 | 2 | 3 | 4 | 5 | 6 | 7 | 8 | 9 | 10 | Total |
|----|---|---|---|---|---|---|---|---|---|---|----|-------|
| 0  | 1 |   |   |   |   |   |   |   |   |   |    | 1     |
| 1  | 1 | 1 |   |   |   |   |   |   |   |   |    | 2     |
| 2  | 1 | 2 | 1 |   |   |   |   |   |   |   |    | 4     |
| 3  | 1 | 3 | 3 | 1 |   |   |   |   |   |   |    | 8     |
| 4  | 1 |   |   |   |   |   |   |   |   |   |    |       |
| 5  | 1 |   |   |   |   | 1 |   |   |   |   |    |       |
| 6  | 1 |   |   |   |   |   | 1 |   |   |   |    |       |
| 7  | 1 |   |   |   |   |   |   | 1 |   |   |    |       |
| 8  | 1 |   |   |   |   |   |   |   | 1 |   |    |       |
| 9  | 1 |   |   |   |   |   |   |   |   | 1 |    |       |
| 10 | 1 |   |   |   |   |   |   |   |   |   | 1  |       |
|    |   |   |   |   |   |   |   |   |   |   |    |       |

#### Simulating coin tossing (1): Number of heads from tossing 4 coins

Make a copy of the second spreadsheet and modify it to do the following:

- Design a spreadsheet to simulate the throwing of four coins 100 times, representing a 'tail' by 0 and a 'head' by 1.
- Record your results in four columns.
- Add a column to represent the total of the four scores.
- Use the function =COUNTIF(Start cell : Finish cell , *x*-cell) to record the frequency of each *x*-value, where *x* represents the number of heads.
- Use the "chart wizard" to produce a bar chart to illustrate the frequency distribution.
- Repeat the simulation many times by pressing F9.
- Which is the most popular number of heads? Is it always the same? Should it be the same "in the long run"?
- Extend the simulation to 1000 groups of tossing 4 coins.
- Are there any differences between the pattern for 100 groups and 1000 groups?
- Use a row of Pascal's Triangle to generate a column of expected frequencies for your simulation.
- Plot both "observed frequencies" and "expected frequencies" on your chart.
- Are your "observed frequencies" similar to the "expected frequencies"?

# Simulating coin tossing (2): Number of heads from tossing 5 coins

Make a copy of the last spreadsheet and modify it to simulate the tossing of 5 coins, rather than 4 coins.

- What changes will you have to make to your previous spreadsheet?
- What differences are there in the expected outcomes for each number of heads?

|      |          |          |          |          |          |       |       | f        | f        |
|------|----------|----------|----------|----------|----------|-------|-------|----------|----------|
|      | 1st coin | 2nd Coin | 3rd coin | 4th coin | 5th coin | Total | х     | observed | expected |
| 1    | 0        | 0        | 0        | 1        | 0        | 1     | 0     | 0        | 3.125    |
| 2    | 1        | 1        | 1        | 1        | 0        | 4     | 1     | 20       | 15.625   |
| 3    | 0        | 0        | 0        | 1        | 1        | 2     | 2     | 30       | 31.25    |
| 4    | 0        | 1        | 1        | 1        | 1        | 4     | 3     | 37       | 31.25    |
| 5    | 0        | 1        | 1        | 0        | 0        | 2     | 4     | 13       | 15.625   |
| 6    | 1        | 1        | 0        | 1        | 0        | 3     | 5     | 0        | 3.125    |
| 7    | 1        | 0        | 1        | 1        | 1        | 4     | Total | 100      |          |
| 8    | 1        | 0        | 1        | 0        | 1        | 3     |       |          |          |
| 9    | 1        | 1        | 0        | 1        | 0        | 3     |       |          |          |
| 10   | 1        | 1        | 0        | 1        | 1        | 4     |       |          |          |
| 11   | 0        | 0        | 0        | 1        | 0        | 1     |       |          |          |
| 12   | 0        | 0        | 1        | 1        | 0        | 2     |       |          |          |
| 13   | 1        | 1        | 0        | 1        | 1        | 4     |       |          |          |
| 14   | 0        | 0        | 1        | 1        | 1        | 3     |       |          |          |
| 15   | 1        | 1        | 0        | 1        | 0        | 3     |       |          |          |
| 16   | 1        | 0        | 1        | 1        | 1        | 4     |       |          |          |
| 17   | 1        | 0        | 0        | 0        | 1        | 2     |       |          |          |
| 18   | 0        | 0        | 0        | 1        | 1        | 2     |       |          |          |
| 19   | 1        | 0        | 0        | 1        | 0        | 2     |       |          |          |
| 20   | 0        | 0        | 0        | 1        | 0        | 1     |       |          |          |
| 21   | 0        | 1        | 1        | 0        | 1        | 3     |       |          |          |
| 22   | 1        | 1        | 1        | 1        | 0        | 4     |       |          |          |
| 23   | 0        | 0        | 1        | 1        | 0        | 2     |       |          |          |
| 24   | 0        | 1        | 1        | 1        | 1        | 4     |       |          |          |
| etc. | etc.     | etc.     | etc.     | etc.     | etc.     | etc.  |       |          |          |

#### COIN SIMULATION : Tossing 5 coins : Observed and Expected Frequencies

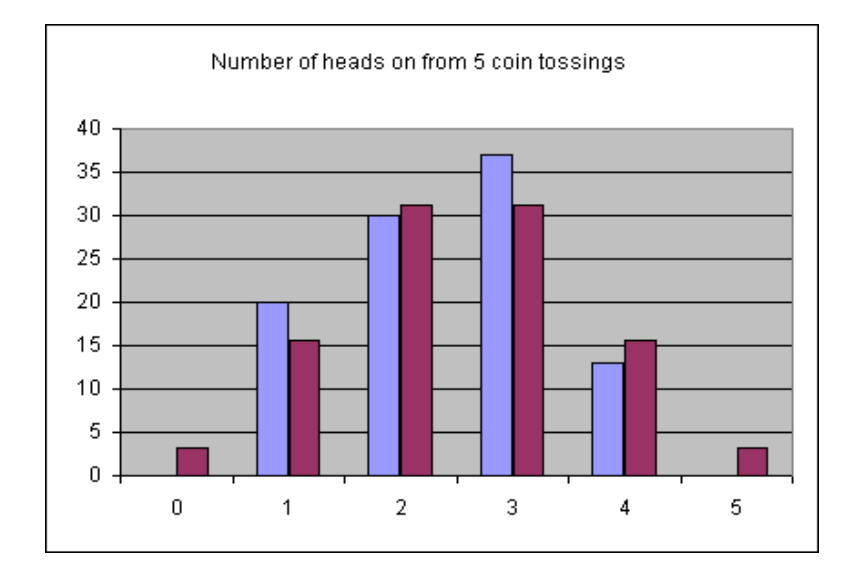